## **DATALOGIC**

## DLR-BT001-xx Family

RFID UHF Bluetooth® Pocket Reader EU/US

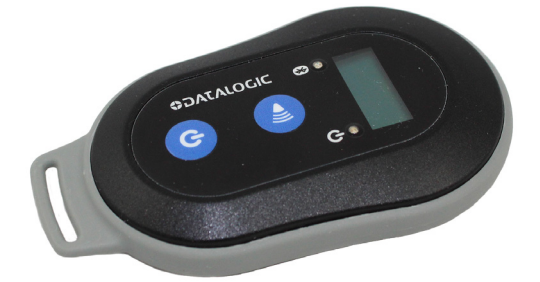

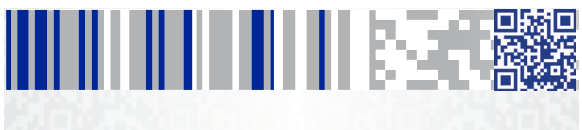

**Product Reference Guide** 

#### Datalogic S.r.l.

Via San Vitalino 13 40012 Calderara di Reno (BO) Italy Telephone: +39 051 3147011 Fax: +39 051 3147288

#### ©2017 Datalogic S.p.A. and/or its affiliates

• All rights reserved. • Without limiting the rights under copyright, no part of this documentation may be reproduced, stored in or introduced into a retrieval system, or transmitted in any form or by any means, or for any purpose, without the express written permission of Datalogic S.p.A. and/or its affiliates ("Datalogic"). Owners of Datalogic products are hereby granted a non-exclusive, revocable license to reproduce and transmit this documentation for the purchaser's own internal business purposes. Purchaser shall not remove or alter any proprietary notices, including copyright notices, contained in this documentation and shall ensure that all notices appear on any reproductions of the documentation.

Should future revisions of this manual be published, you can acquire printed versions by contacting your Datalogic representative.

Electronic versions may either be downloadable from the Datalogic website (www.datalogic.com) or provided on appropriate media. If you visit our website and would like to make comments or suggestions about this or other Datalogic publications, please let us know via the "Contact Datalogic" page.

#### Disclaimer

Datalogic has taken reasonable measures to provide information in this manual that is complete and accurate, however, Datalogic reserves the right to change any specification at any time without prior notice.

Datalogic and the Datalogic logo are registered trademarks of Datalogic S.p.A. in many countries, including the U.S.A. and the E.U.

DLR-BT001-XX is a trademark of Datalogic S.p.A. and/or its affiliates. The Bluetooth word mark and logos are owned by Bluetooth SIG, Inc. and any use of such marks by Datalogic Group companies is under license. All other trademarks and brands are property of their respective owners.

## IIIIIIIIIIIIIIIIIIIIIIIII

## **Table of Contents**

| RFID Reader DLR-BT001 1                           |
|---------------------------------------------------|
| General Information1                              |
| General Features                                  |
| Using the DLR-BT0012                              |
| Front Panel Description4                          |
| Acoustic and Vibration5                           |
| Charging the Battery5                             |
| USB Connector6                                    |
| Not Removable Battery6                            |
| Accessories6                                      |
| Disposal of the Product7                          |
| Technical Specifications8                         |
| Reader-Tag Link Profiles9                         |
| Radiation Patterns10                              |
| Model – EU (ETSI) 10                              |
| Model – US (FCC) 11                               |
| Getting Started 13                                |
| Introduction14                                    |
| Using DLR-SW Profile15                            |
| Display Options in the DLR-SW Profile19           |
| Reader-Host Communication Setup: Possible Cases21 |
| Options List in the HID Profile29                 |
| FORMAT 29                                         |
| DISPLAY 30                                        |
| APPLEKB 30                                        |
| Using BUFFER Profile 31                           |
| Resetting the DLR-BT001-XX Reader                 |
| DLR-BT001-XX Configuration                        |
| of Main Menu & Aux Menu 33                        |
| Introduction                                      |
| PROFILE                                           |
| BEEP                                              |
| VIBRATE                                           |
| POWER                                             |
| CLOCK 37                                          |
| Firmware Upgrade 39                               |
| Datalogic Limited Factory Warranty41              |
| Services and Support44                            |

## NOTES

# RFID Reader DLR-BT001

## **General Information**

The DLR-BT001-XX is a feature-rich hand-held UHF RFID Reader. It is available in two different models to fit the different frequency standards in the EU and US regions. The reader is compliant with UHF RFID ISO 18000-63 and EPC Class 1 Gen 2 standards. The reference document is: "EPC Radio-Frequency Identity Protocols Generation-2 UHF RFID", Protocols for Communications at 860MHz-960MHz, Version 2.0.1 (April 23, 2015).

The DLR-BT001-XX has an integrated antenna suited for short to medium range applications. Thanks to the Bluetooth® communication interface, it is a perfect UHF RFID add-on for any Bluetooth® enabled host such as a PC, a smartphone, a PDA or a tablet. The reader is compatible with Windows XP/7/8/8.1, Windows CE/Mobile and Android. A micro-USB connector conceived mainly for power recharge purposes, is also a useful communication interface.

The reader can also operate in 'Buffer Mode", allowing to store EPC codes into the internal memory when the communication links (USB or Bluetooth®) are not available.

| MODEL P/N    | RF carrier freq              |
|--------------|------------------------------|
| DLR-BT001-EU | 865.6 <del>-</del> 867.6 MHz |
| DLR-BT001-US | 902.0 <del>-</del> 928.0 MHz |

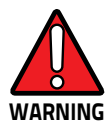

The battery is not initially fully charged. Charge it before use. See Charging the Battery on page 5.

### **General Features**

The DLR-BT001-XX supports a Bluetooth® native keyboard emulation allowing to interact directly with legacy application, office automation SW or any other generic solution requiring manual input. When paired to a smartphone or to a tablet, the Device is a cost-effective alternative to more expensive handheld devices. Designed for mobile operators in indoor or outdoor<sup>1</sup> areas, DLR-BT001-XX is ideal for in-store inventory management, field sales mobility, service & maintenance applications.

The device easily performs the reading of a population of UHF Tags being located in its proximity and preferably in front of it.

When the Host / Reader Link is not available, the reader is able to operate in "Buffer Profile", allowing the storage of EPC codes into its internal memory for a later download.

Special attention has been given to minimize the current consumption and extend battery duration by limiting the active reading time.

A USB connection is mainly dedicated to battery charge, but could act as an auxiliary virtual com port (VCP) useful during setup, configuration and downloading actions.

## Using the DLR-BT001

The DLR-BT001-XX is a hand-held UHF RFID reader with integrated antenna. The reader can send EPC codes to a PC, tablet or smartphone via USB or Bluetooth. The reader's front panel is the user interface.

 Pay attention to the weather conditions because the device is not waterproof.

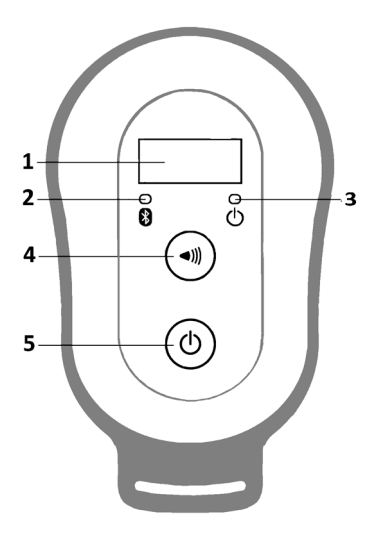

Figure 1. DLR-BT001-XX Front Panel

#### **Front Panel Description**

The front panel is illustrated in Figure 1. on page 3and its five main features are described in the table below:

| N° | Name           | Description                                                                                                    |  |  |  |
|----|----------------|----------------------------------------------------------------------------------------------------|--|--|--|
| 1  | Display        | LCD Alphanumeric Display (8 chars x 2 lines).                                                                                                    |  |  |  |
| 2  | Link LED       | Indicates the Bluetooth® and USB/charger connection (refer to Table 4 on page 5).                                                                                                    |  |  |  |
| 3  | Power LED      | Indicates the reader status and battery level (refer to Table 3 on page 5).                                                                                                    |  |  |  |
| 4  | Trigger Button | In Inventory mode: press it shortly to per-<br>form a single inventory cycle (hold it down to<br>repeat multiple inventory cycles).<br>From initial ON state: press it within 2 sec-<br>onds to enter the Main Menu Mode.<br>In Menu mode: quick press it to scroll. Hold<br>down for a few seconds to activate the<br>option displayed. |  |  |  |
| 5  | Power Button   | From OFF: Press it to switch the reader ON.<br>From initial ON state: press it shortly to<br>enter the second Aux Menu Mode (Format -<br>Display Option settings).<br>From ON: hold down for more than 2 sec-<br>onds to switch the reader OFF <sup>a</sup> .<br>In Menu modes: press to return to the Main<br>Menu.                     |  |  |  |

Table 2- Front Panel LEDs and Buttons

a. Only in DLR-SW or HID profiles.

| Status | Description                                                         |
|--------|---------------------------------------------------------------------|
| Green  | Reader is active and the battery charge is in the range of 35=100%. |
| Orange | Reader is active and the battery charge is in the range of 15=35%   |
| Red    | Reader is active and the battery charge is in the range of 0: 15%   |

#### Table 3- Reader Power LED Status Table

#### Table 4- Reader Bluetooth LED Status Table

| Status | Description                                               |
|--------|-----------------------------------------------------------|
| OFF    | No Connection established                                 |
| Orange | USB Cable connected (either to a PC or to the AC adapter) |
| Blue   | Bluetooth® connected                                      |

#### **Acoustic and Vibration**

Two events signaling resources complete the User Interface:

- Two tones Buzzer
- Vibrator.

## **Charging the Battery**

The DLR-BT001-XX unit is supplied with a USB cable you can connect to a PC with a USB host port or to a 5 V power supply (with USB output).

When you put the reader in charge, the display lights up and shows the blinking charge indicator. A fixed indication "charge 100%" informs you when the charge is complete.

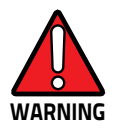

If the battery is completely low, the display may not turn on when the charger is connected. In this case, leave the reader connected to the charger for at least 5 minutes; then disconnect the USB cable and perform the reset procedure described in Resetting the DLR-BT001-XX Reader on page 32). Switch off the reader by pressing the power button and then connect the USB cable again.

### **USB** Connector

A micro USB Type B socket connector is located in the bottom side of DLR-BT001-XX. It can be used to connect the reader to a USB host port or to a AC/DC battery charger.

#### Not Removable Battery

Due to its nature and dimensions, DLR-BT001 has a fixed rechargeable battery. It is strictly forbidden to remove it for charging or any other purpose. The charge will be performed using exclusively the micro USB connector.

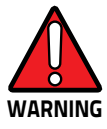

Any attempt to access or replace the battery will cause an infringement of the warranty. In case of battery malfunction, please call Datalogic technical assistance.

## Accessories

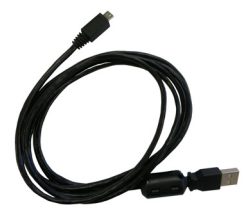

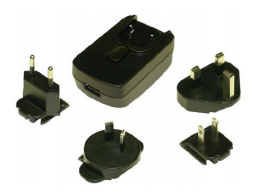

No. 1 B to A Type Micro USB cable

No. 1 Power supply

Figure 2. Set of Accessories (Delivered with DLR-BT001)

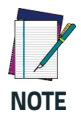

An additional Power Supply unit named: "Multi Battery Charger" with Code MBC-DLRBT001is available, too (to be ordered separately). See Figure 3 below. For full details, refer to the MBC-DLRBT001 PRG, downloadable from the Datalogic Website.

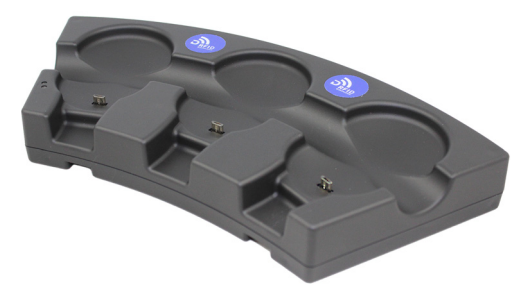

Figure 3. Multi Charger Unit or Docking Station

## **Disposal of the Product**

Do not dispose the product in municipal or household waste. Please check your local regulations for disposal/recycle of electronic products.

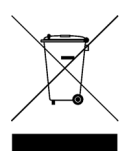

## **Technical Specifications**

| Item                                       | Description                                                                                         |  |  |
|--------------------------------------------|----------------------------------------------------------------------------------------------------|--|--|
| Physical Characteristics                   |                                                                                                    |  |  |
| Reader Dimension                           | 9.9 x 5.4 x 2.0 cm <sup>3</sup> / 3.9 x 2.1 x 0.8 in <sup>3</sup>                                   |  |  |
| Length of USB Cable                        | 1.5 m / 4.9 ft                                                                                      |  |  |
| Weight                                     | 57 g / 2.0 oz                                                                                       |  |  |
| Ele                                        | ctrical Characteristics                                                                             |  |  |
| Battery                                    | Battery Type: Li-Ion 3.7V, 570 mAh                                                                  |  |  |
| Battery Life                               | Operating: >12 hours with 40,000 tag read-<br>ings;<br>Standby: 15 days                             |  |  |
| Battery Charging Time                      | 2 hours (typical)                                                                                   |  |  |
| Internal Buffer Size                       | 64kByte (equiv. to 5300 ASCII EPC codes or 2650 HEX codes)                                          |  |  |
| Reader - Tag Link                          |                                                                                                    |  |  |
| Туре                                       | UHF - RFID                                                                                          |  |  |
| Antenna                                    | Integrated linear (horizontal)                                                                      |  |  |
| Standard Compliance                        | ISO 18000-6C/EPC C1G2                                                                               |  |  |
| Frequency Range                            | 865.60•867.60 MHz - European standard<br>902.00•928.00 MHz - US standard                            |  |  |
| RF Power                                   | Programmable in 18 levels from 5 dBm<br>e.r.p.<br>(3 mW e.r.p.) to 22 dBm e.r.p. (150 mW<br>e.r.p.) |  |  |
| Reading Range                              | Up to 90 cm / 35.4 in                                                                               |  |  |
| I                                          | Reader - Host Link                                                                                  |  |  |
| Type Bluetooth® (wireless)<br>USB (corded) |                                                                                                    |  |  |
| Bluetooth®                                 | Class 2 with output power 4dBm e.i.r.p.<br>Bluetooth ver. 2.1 freq.2.4 Ghz.                         |  |  |
| USB                                        | USB 2.0 Full Speed (12 Mbit/s) device port                                                          |  |  |
| Virtual COM Port                           | Baudrate: 115.200 kbps;<br>Databits: 8; Stopbits: 1<br>Parity: none; Flow control: none             |  |  |

| ltem                             | Description                |  |
|----------------------------------|----------------------------|--|
|                                  | User Environment           |  |
| Particulate and Water<br>Sealing | IP40                       |  |
| Operating<br>Temperature         | 0° to 45°C / 32° to 113°F  |  |
| Storage Temperature              | -20° to 60°C / -4° to140°F |  |

## **Reader-Tag Link Profiles**

The DLR-BT001-XX readers support different modulations and return link profiles according to EPC Class1 Gen2 protocol V.2.0.

All profiles that have been tested for compliance with the European and US regulations are reported in the following table:

| Ρ | Regulation | Modulation      | Return Link              |
|---|------------|-----------------|--------------------------|
| 0 | ETSI – FCC | PR–ASK; f=40kHz | FM0; f = 40kHz           |
| 1 | ETSI – FCC | PR–ASK; f=40kHz | Miller (M=4); f = 256kHz |
| 2 | ETSI – FCC | PR–ASK; f=40kHz | Miller (M=4); f = 320kHz |

Table 5- DLR-BT001-XX Reader to Tag link profiles

### **Radiation Patterns**

The radiation patterns of DLR\_BT001-XX are shown in the following figures:

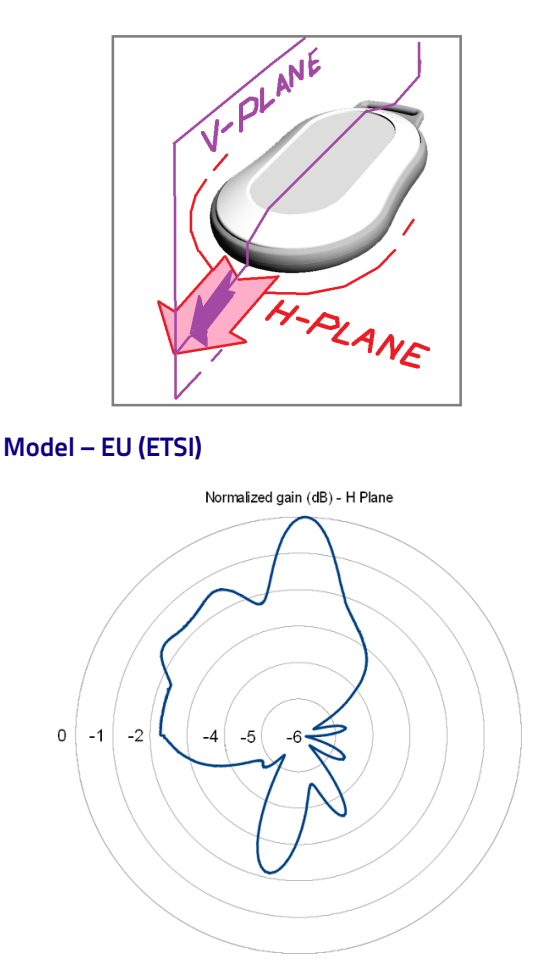

Figure 4. EU Radiation Pattern H Plane

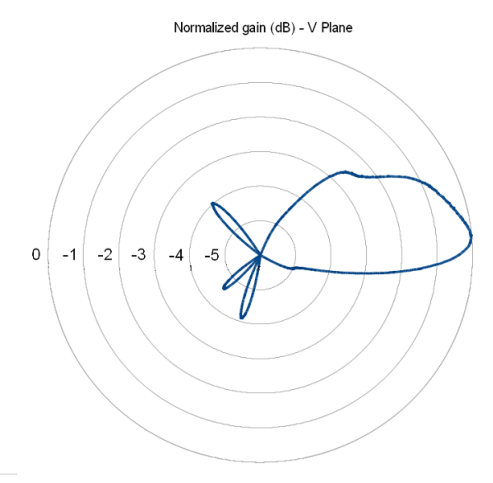

Figure 5. EU Radiation Pattern V Plane

#### Model – US (FCC)

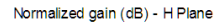

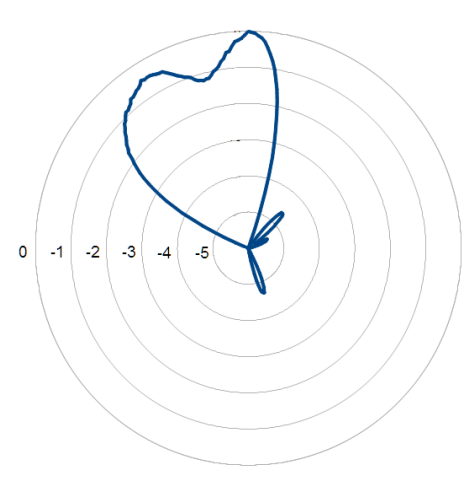

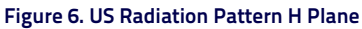

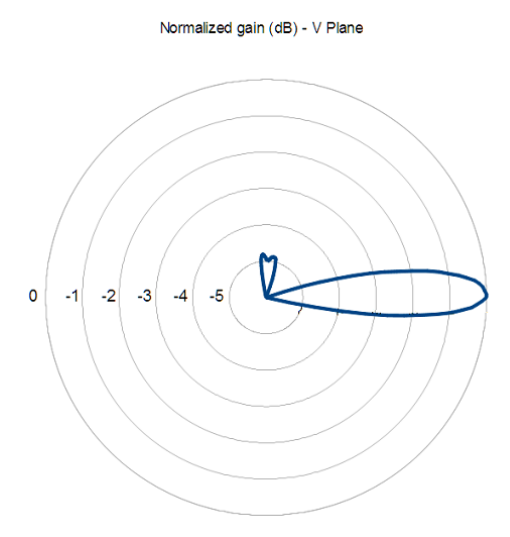

#### Figure 7. US Radiation Pattern V Plane

## In the second

## **Getting Started**

The reader can be connected to almost all devices supporting the Bluetooth® HID profile (keyboard emulation): tablets, smartphones, Windows-PC, Android devices, iOS, etc.

To move the first steps and get familiar with the product you will need:

- n. 1 DLR-BT001-XX UHF RFID reader (XX = EU or US) with its own accessories (micro type B USB cable and supply unit).
- n. 1 set of labels (few low cost passive UHF Tag labels)
- n. 1 DLR-TL001 Temperature Logger Tag: a"semipassive" (battery-powered) unit communicating as a Tag but having some more complex features and data handling capabilities. It is not strictly necessary for an elementary learning approach. Read the NOTE below.

SW tools fully covering the needs for the matching reader's standard (ETSI/EU or FCC/US) and specific documentation (Quick Start Guide) can be found in the Datalogic website.

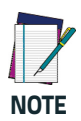

The Temperature Logger Tag is a battery powered element able to sample alone the temperature history of the accompanying good/s. The data exchange with the reader is more complex. This kind of tag has a much wider memory, it is programmable (in particular its sampling time could be customized and optimized to get an "as low as possible power consumption"). The structure of the antenna circuit interface to the UHF RFID reader is the same as in the passive tags, working with the same link profile. A sample is given in Figure 8. on page 14

It is named "semi-passive" unit due to its merge of the passive antenna circuit interface and the low consumption active temperature processor.

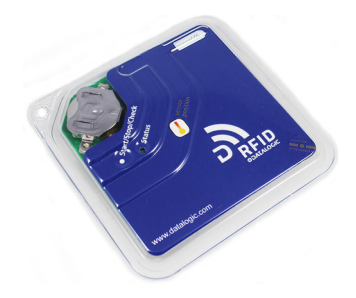

Figure 8. Temperature Logger Tag - DLR-TL001

### Introduction

The Product Reference Guide will help you to get started with your DLR-BT001-XX reader model.

The Reader has two communication interfaces: Bluetooth® and USB. Bluetooth® is the main interface and it uses the SPP profile (Serial Port Profile or HID), while the USB interface is mainly used for battery charging and firmware updating.

The reader has a default configuration that enables the Bluetooth® communication at power-on only with cable disconnected. The unit is ready to accept connection requests (discoverable) coming from most of the Bluetooth® enabled hosts.

At power on a DL–RFID logo is displayed for few seconds. About communication protocol, the reader has three alter-

native profiles: DLR-SW, HID or BUFFER. They are selectable through a configuration menu.

The reader's configuration menu is widely described in DLR-BT001-XX Configuration of Main Menu & Aux Menu on page 33. The HID profile is the reader's factory default profile:

- HID: choose this option to select the keyboard emulation protocol. For details on the use of the HID profile please refer to Options List in the HID Profile on page 29.
- BUFFER: choose this option when host connection is not available. The EPC data will be stored into the reader's internal memory for a later download to the

host. When using BUFFER, please refer to chapter Using BUFFER Profile on page 31.

 This guide helps you to get started with your reader using the DLR-SW profile (over Bluetooth<sup>®</sup>, with SPP).

The following table lists the allowed 'Profiles – OpSys" choices for DLR-BT001-XX:

Table 6- Compatibility between Profiles and primary OpSys

| <os -="" profile=""></os> | DLR-SW | HID | BUFFER |
|---------------------------|--------|-----|--------|
| ANDROID (Tablet)          | V      | V   | V      |
| WINDOW (PC)               | V      | V   | V      |
| iOS (Ipad or Iphone)      | -      | V   | -      |

The following description is the first detailed communication setup case that uses a typical condition.

## Using DLR-SW Profile

- Download the proper SW controller from the DL website: A DLR-SW RFID Software Tool Controller for Android Application can be found in the DLR-BT001-XX webpage by clicking on the Android APP on the Google Play icon.
- Launch DLR-SW RFID Software Tool Controller for Android App. The following screen is displayed:

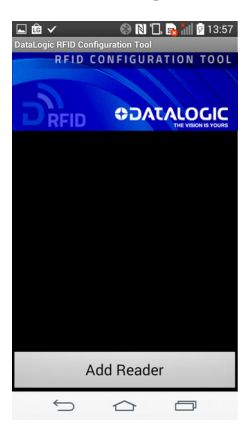

 Click on 'Add Reader"; the next screen lists the allowed connection types:

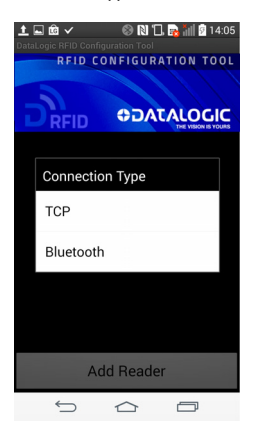

 Click on 'Bluetooth" in the 'Connection Type" window; the next screen asks for a confirmation:

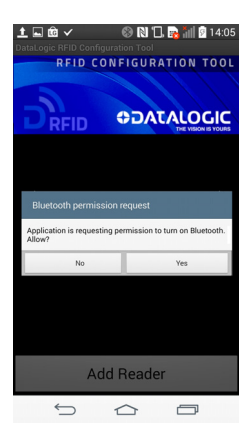

 Click on 'yes" to accept the Bluetooth permission request; the next screen displays the sensed device(s)/reader(s):

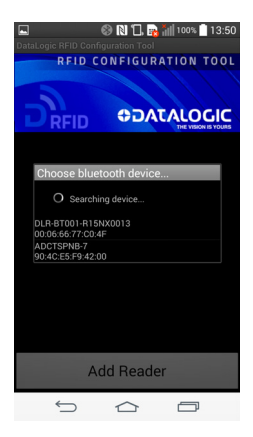

 Select your DLR-BT001 reader from the list of Bluetooth<sup>®</sup> devices; the next screen asks for a passkey confirmation:

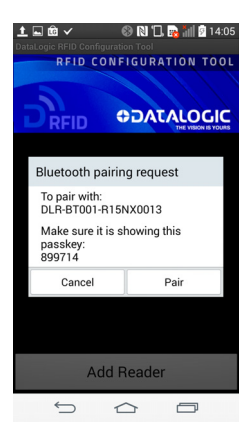

- 7. Confirm the passkey.
- Once the connection is established, the Bluetooth<sup>®</sup> blue led turns on, the Bluetooth<sup>®</sup> link goes active and the screen displays the sensed reader's name DLR-BT001-XX. See the figure below:

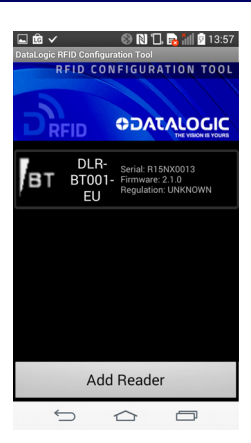

 To start using your DLR-BT001-XX, click on the reader line; the following screen invites you to start a search/inventory cycle of the tags being reachable all around the reader.

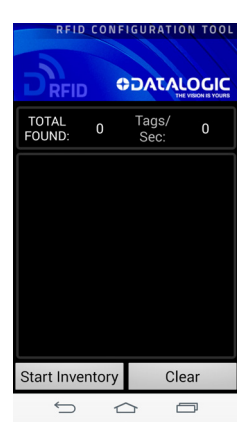

10. Click on 'Start Inventory"; A list of sensed tags is shown, as in the example below:

| RFID             | CON    |             |          |   |
|------------------|--------|-------------|----------|---|
| TOTAL<br>FOUND:  | 8      | Tag:<br>Sec | s/<br>:: |   |
| 0000000000       | 000000 | 0000000     | 15       |   |
| 0000000000<br>31 | 000000 | 0000000     |          |   |
| 0000000000<br>2E | 000000 | 0000000     |          |   |
| 0000000000<br>57 | 001000 | 0006201     |          |   |
| 0000000000<br>59 | 001000 | 0006201     |          |   |
| 0000000000<br>58 | 001000 | 0006201     |          |   |
| 000000000<br>56  | 001000 | 0006201     |          |   |
| Start Inve       | ntory  |             | Clear    | r |
| ¢                | 1      |             |          |   |

The listed sensed tags are normally located in a short to medium distance range (up to 50 cm from the reader). The tags must be compatible with the reader's protocol specification. This is the case of the accompanying delivery tag samples.

## Display Options in the DLR-SW Profile

To enter the Display profile options, turn on the reader; the display shows information on the currently active profile (DLR-SW) and then the message "ready" informs you that the reader is operating. Press quickly the power button to enter the DLR-SW Display profile option.

Hold down the trigger button to enter the Display Option:

- CONTROL: Hold down the trigger button to enter the CONTROL options:
  - LOCAL: the DLR-BT001-xx display shows the EPC of the read tags.
  - REMOTE: the display is controlled by a PC, a smartphone etc. using the function PrintScreen.
     So with this option you can customize the information displayed by the reader about the read tags (e.g., instead of the EPC you can display messages such as "correct tag").

Use the function PrintScreen (for more information, visit the Datalogic RFID SDK Software Development Kit web page and download the Datalogic RFID API Reference Manual) to customize the information displayed by the reader: C# representation:

public void PrintScreen(
 string Text,
 string TerminalType
 )

Parameters:

| Name         | Description                             |
|--------------|-----------------------------------------|
| Text         | An arbitrary ASCII string.              |
| TerminalType | RFU parameter, default is 0<br>(VT100). |

The currently active CONTROL is marked with an asterisk.

To activate a different CONTROL, scroll the CONTROL options by pressing quickly the trigger button until LOCAL or REMOTE is displayed. Hold down the trigger button for a few seconds: the name of the chosen option will begin to flash. Once activated, the device returns to the main menu.

By default the CONTROL is set to LOCAL.

## Reader-Host Communication Setup: Possible Cases

The previous Setup example is one of the possible alternatives, but others setup are possible.

The communication between the reader and the host varies depending on:

- The Profile
- The Operating System and the selected Host running it

The USB with VCP emulation can be used for the readerhost communication: VCP with USB is equivalent to SPP with Bluetooth<sup>®</sup>.

The most frequent setup alternatives are reported in the table below:

| CASE | INTERFACE  | PROFILE      | OPERATING SYSTEMS          |
|------|------------|--------------|----------------------------|
| 1    | BT (/SPP)  | DLR-SW       | ANDROID (Tablet, PDA, etc) |
| 2    | BT (/SPP)  | DLR-SW       | WINDOW (PCs with BT)       |
| 3    | USB (/VCP) | DLR-SW       | WINDOW (PCs with USB)      |
| 4    | BT         | HID (kb-emu) | ANDROID (Tablet, PDA, etc) |
| 5    | BT         | HID (kb-emu) | WINDOW (PCs with BT)       |
| 6    | BT         | HID (kb-emu) | iOS (iDev with BT)         |

| Table 7- DLR-BT001-XX – Communication | Setups |
|---------------------------------------|--------|
|---------------------------------------|--------|

#### Case N° 1 BT – DLR-SW – ANDROID

This is the first setup example given before.

#### Case N° 2 BT – DLR-SW – WINDOW

In this example a Win 8 OS is intended to be running on a PC:

 Right click on the Bluetooth icon in the taskbar > 'Add a Bluetooth Device":

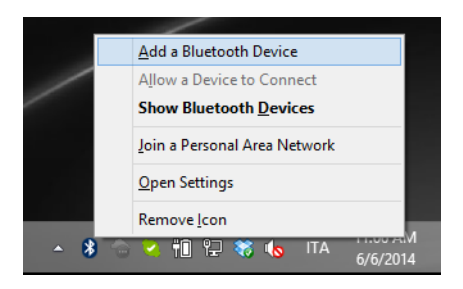

2. Select the DLR-BT001-XX reader and click on 'Pair":

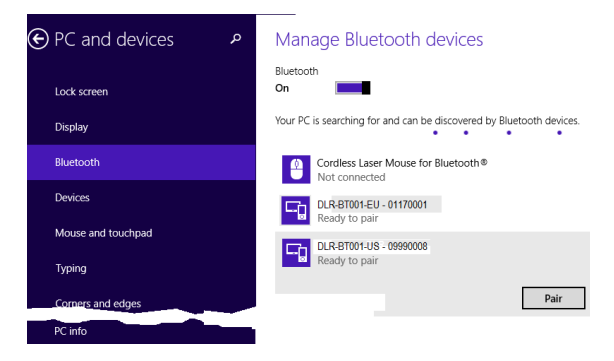

a passcode confirmation is asked:

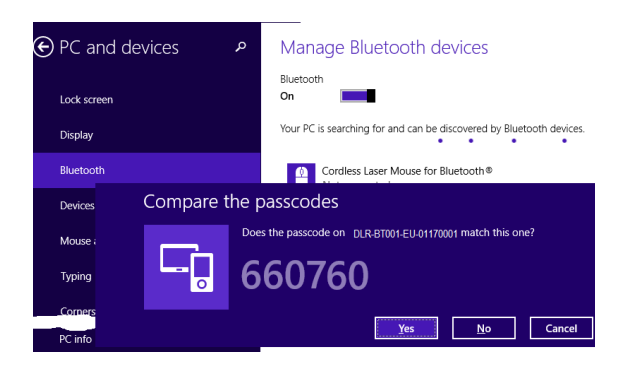

#### 3. Click 'yes" to confirm the passcode.

In the case of a **Win XP OS**, when discovered by the host, your DLR-BT001-XX reader can be identified by its Bluetooth<sup>®</sup> device name, then paired using the pass-key; both parameters are provided here below:

- BT device name: 'DLR-BT001'+ device serial number
- Pass-key: 1234
- Once the connection is up, the Bluetooth<sup>®</sup> blue LED turns on.

Now you can use the DL RFID Software Controller Application to control the reader. The application could be downloaded from the Datalogic website at the DLR-BT001-XX web page. Check the latest version of DL RFID Software Tool Controller for Windows software and install it. Refer to the manuals downloadable from the website to complete the needed steps.

#### Case N° 3 USB – DLR-SW – WINDOW

The reader can be connected to a PC using the provided USB cable and it could be detected by the PC as an emulated serial port (VCP). In order to correctly operate with the reader you need to install a driver on the PC. Let's refer to a Win 8 Operating System.

- 1. Power ON the reader and plug the USB cable into the DLR-BT001-XX USB port.
- In order to connect your reader to the PC you need to install the VCP (Virtual Com Port) drivers for your specific operating system version. You can down-

load VCP drivers for Windows based systems from the Datalogic RFID Website, in the SW/FW section.

 Open the System properties: go to 'Control Panel '> 'All Control Panel Items" > 'System" and click on the option 'Device Manager".

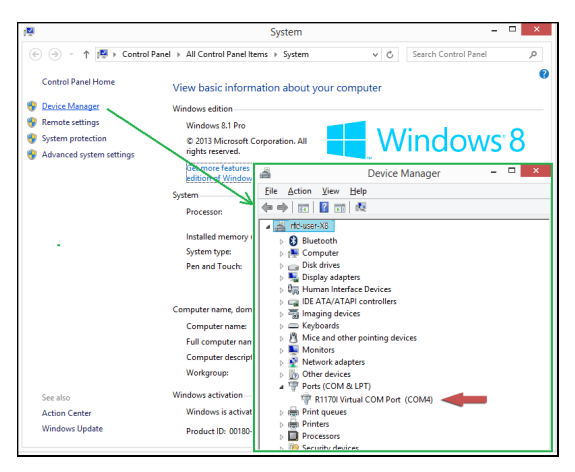

 After installing the driver, the reader is detected by the PC (in the Device Manager window) as an emulated serial port (VCP).

Once the connection is up, the USB Yellow LED turns on.

Now you can use the DL RFID Software Tool Controller Application to control the reader under the **DLR-SW** profile. The application could be downloaded from the Datalogic website, at the DLR-BT001-XX web page. Check for the latest version of this application, download and install it. Refer to the manuals downloadable from the website to complete the needed steps.

## Cases N° 2 & 3: DLR\_SW for Windows - activation finish up

Both USB and Bluetooth® interfaces create a virtual COM port (**VCP /SPP**) on the host PC that can be used to connect to the reader by running a Windows type of the 'DL RFID Software Tool Controller" Application. The activation of this version of DLR-SW profile is required to connect the DLR-BT001-XX in the case of Windows O.S.

Follow the steps below to connect the reader using DLR-SW Controller for Windows via Bluetooth® (or via USB connection):

- Download from the DLR-BT001-XX web page the latest SW version of the DL RFID Software Tool Controller for Windows software and install it.
- Connect the DLR-BT001-XX reader to the PC using either the Bluetooth<sup>®</sup> connection or the USB connection.
- Right click on the Bluetooth<sup>®</sup> icon in the taskbar
  Open Settings (as for USB, please refer to the 'System > Device Manager" path in the previous figure):

|            | Add a Bluetooth Device |                                                                                                    |  |  |  |  |  |
|------------|------------------------|----------------------------------------------------------------------------------------------------|--|--|--|--|--|
| /          | Allow a Device to      | Bluetooth Settings ×                                                                                                    |  |  |  |  |  |
|            | Show Bluetooth         | bidetootii Settiligs                                                                                                    |  |  |  |  |  |
|            | Join a Personal A      | Options COM Ports Hardware Shared Folder Audio                                                                                      |  |  |  |  |  |
|            | Open Settings          | This PC is using the COM (serial) ports listed below. To determine<br>whether you need a COM port, read the documentation that came |  |  |  |  |  |
|            | Remove <u>l</u> con    | with your Bluetooth device.                                                                                                    |  |  |  |  |  |
| <b>∽ 8</b> | o 🖌 🗓 🗄 🐇              | Port Direction Name                                                                                                    |  |  |  |  |  |
|            |                        | 331-B3C2 Incoming                                                                                                    |  |  |  |  |  |
|            |                        | COM10 Incoming DLR-BT001-EU-65400321                                                                                                |  |  |  |  |  |
|            |                        | COM11 Incoming DLR-BT001-US-45600123 'RNI-SPP'                                                                                      |  |  |  |  |  |
|            |                        | COM14 Incoming MQID-80000011                                                                                                    |  |  |  |  |  |
|            |                        | COM4 Incoming DLR-BT001-EU-65321123                                                                                                 |  |  |  |  |  |
|            |                        | · ·                                                                                                    |  |  |  |  |  |
|            |                        |                                                                                                    |  |  |  |  |  |
|            |                        | A <u>d</u> d <u>R</u> emove                                                                                                    |  |  |  |  |  |
|            |                        |                                                                                                    |  |  |  |  |  |
|            |                        | OK Cancel Apply                                                                                                    |  |  |  |  |  |
|            |                        | OK Cancer Bopry                                                                                                    |  |  |  |  |  |
|            |                        |                                                                                                    |  |  |  |  |  |

- Look for the emulated serial COM port number in the 'Bluetooth Settings" (example: COM10) or, in case of USB, under the 'Device Manager" (example: COM4).
- 5. Launch the application you downloaded at point 1.
- On the application main window, click on 'File" > 'Connect"; the connection dialog box will appear.
- Select RS232 from the Connection Type combo box and the right COM <port number> from the RS232 Port combo box.
- 8. Click on 'Connect".

 Now the application is ready to accept a command / click on 'Start Inventory" to display the information of the detected tags on the main window.

For more information on the DL RFID Software Tool Controller for Windows application usage, please refer to the relevant user manual: you can download it from the DLR-BT001-XX webpage, Documents Section, or in the web area named Manuals and Documents.

A DL RFID Software Tool Controller for Android application is also available. For more information please refer to the DL RFID Software Tool Controller for Android web page.

#### Case N° 4 BT – HID – ANDROID

This is the configuration case when using the HID (keyboard emulation protocol) Profile for a Bluetooth® link, while the host is an ANDROID operated machine.

 On your Android device, go to the Setting Box and enable the Bluetooth<sup>®</sup>. A list of the Bluetooth<sup>®</sup> available devices is shown:

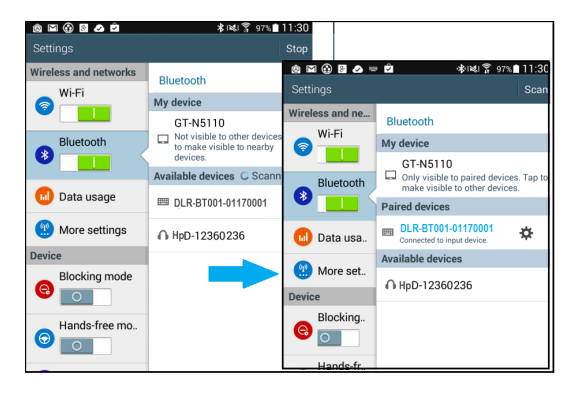

- Click on the selected DLR-BT001-XX reader and complete the pairing/passkey-OK steps.
- Once the connection goes up, the Bluetooth<sup>®</sup> blue LED turns on.
- Launch a Text Edit App (or any other App with keyboard input).
- Start an 'inventory cycle" by pressing the trigger button.

6. On the text editing App window you will see the EPCs of the tags:

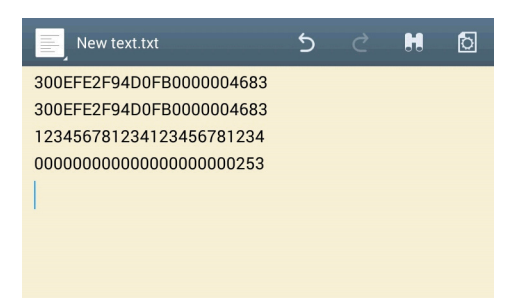

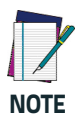

When configured in HID profile and paired to a device, the reader DLR-BT001-XX will automatically reconnect to the same device every time the Bluetooth<sup>®</sup> link is active (Reader switched ON and Bluetooth<sup>®</sup> activated on the host). This behavior can be verified looking at the blue LED that, in this case, automatically turns ON as soon as you switch on the reader.

#### Case N° 5 BT – HID – WINDOW

This is the configuration case when using the HID (keyboard emulation protocol) Profile for a Bluetooth® link, while the host is operating under WINDOWS OS. As a working example a WIN 8 version is considered.

The first 4 steps (up to 'blue LED turns on") are exactly the same as in the Case N° 2 BT – DLR-SW – WINDOW on page 22.

- Once Bluetooth<sup>®</sup> link is established, blue LED turns on.
- Launch a text editing application (or any other application / program accepting a keyboard input: Notepad is OK).
- 6. Start an 'inventory cycle" by pressing the reader's trigger button.
- On the text editing window you will get the tag EPCs.

|                              |                                 |                  |                                  | New                                  | Text Document.txt - Notepad 🛛 🗖 🗖 | × | k      |
|------------------------------|---------------------------------|------------------|----------------------------------|--------------------------------------|-----------------------------------|---|--------|
| <u>F</u> ile                 | <u>E</u> dit                    | F <u>o</u> rmat  | <u>V</u> iew                     | <u>H</u> elp                         |                                   |   |        |
| 1234<br>300E<br>3008<br>0000 | 15678<br>FE2F<br>333B2<br>00000 | 94D0FB<br>0DD901 | 34567<br>00000<br>40350<br>00000 | 781234<br>004683<br>050000<br>000253 |                                   |   | ^      |
|                              |                                 |                  |                                  |                                      |                                   |   | $\sim$ |
| <                            |                                 |                  |                                  |                                      |                                   | > |        |

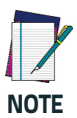

When configured in HID profile and paired to a device, the DLR-BT001-XX will automatically reconnect to the same device every time the Blue-tooth<sup>®</sup> link is active (Reader switched ON and Bluetooth<sup>®</sup> activated on the host). This behavior can be verified looking at the blue LED. In this case, it automatically turns ON as soon as you switch on the reader.

#### Case N° 6 BT – HID – iOS

This is the configuration case when using the HID (keyboard emulation protocol) Profile for a Bluetooth® link, and the host is an iOS operated machine.

- On your iOS operated host go to Settings and enable the Bluetooth<sup>®</sup>.
- 2. A list of the Bluetooth available devices is shown.
- Click on the DLR-BT001-XX reader in the list you want to link up. Perform pairing and passcode confirmation for it.

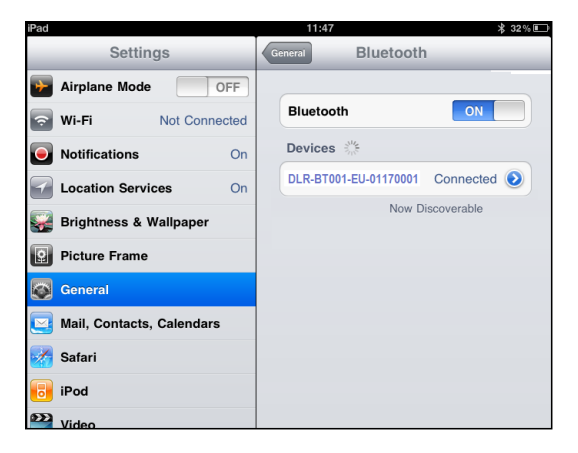

- As soon as the connection is established the Bluetooth<sup>®</sup> blue LED turns on.
- Launch a Text Editing App (or any other App accepting a keyboard input).
- 6. Start an inventory cycle by pressing the reader's trigger button.
- On the text editing window you will find the EPCs of the detected tags:

| iPad  | 11:48                      | \$31% ा      |
|-------|----------------------------|--------------|
| Notes | E2006806000000000000       |              |
|       | Today                      | 18 giu 11:48 |
|       | E2006806000000000000000000 |              |
|       | E2806E8F0000003900605F5    |              |
|       | 0000AD000013070122335212   |              |
|       | 0A00AD0000130624120809F5   |              |
|       | 3A0833BDDD90140000000E     |              |
|       | 330833BDDD901400000000E    |              |
| Lute  | A32B30004IE2C97E3A000072   |              |
| 在代的考  |                            |              |
|       |                            |              |

## **Options List in the HID Profile**

To enter the HID profile options, turn on the reader, the display shows information on the currently active profile (HID) and then the message "ready" informs you that the reader is operating. Press quickly the power button to enter the HID profile options:

- FORMAT
- DISPLAY
- APPLEKB

#### FORMAT

In the HID profile you can set different EPC format, while by using the DLR\_SW profile it is not possible to change the HEXADECIMAL EPC format.

- HEX: the RFID EPC string (96 bits long) is displayed as 24 hex characters (4 bits per character).
- ASCII: the RFID EPC string (96 bits long) is displayed by 12 ASCII characters.

The currently active format is marked with an asterisk. By default the EPC HID format is set to 'HEX".

To activate a different format, scroll the FORMAT options by pressing quickly the trigger button until HEX or ASCII is displayed. Hold down the trigger button for a few seconds, the chosen option will begin to flash. Once activated, the device returns to the main menu.

#### DISPLAY

Hold down the trigger button to enter the Display Option:

 SCROLL: Flowing text on display. To enable/disable the display scroll, hold down the trigger button for a few seconds. The chosen option will begin to flash. Once activated, the device returns to the main menu.

The currently active state is marked with an asterisk. By default the display scroll is disabled and the display shows the last 8 characters of the tag EPC.

If the display scroll is enabled, the flowing text on the display shows the whole EPC of the tag.

#### APPLEKB

Hold down the trigger button to send a request to iOS device paired with the reader to open the virtual keyboard on the iOS device.

## 

## **Using BUFFER Profile**

The Buffer profile can be used when the communication links (USB or Bluetooth) are not available, for example in case of temporary missing of bluetooth communication. The operator can collects EPC codes, the reader store data into the internal buffer. When the BT link is up, or a USB cable is connected, the reader can send the buffered data if requested by the host.

For details on the activation method please refer to PRO-FILE on page 34.§

To perform the tag inventory, hold down the trigger button.

The display shows the number of read tags and information about memory used/total memory.

Example:

TAGS 018

02K/64K.

See DISPLAY on page 30§.

Now, the reader can be connected to the host through USB cable or bluetooth.

Please refer to case nr.1 or case nr.2 for instructions to connect bluetooth.

Please refer to case nr.3 for instructions to connect USB.

#### Download Data

When the reader is connected to the USB cable or Bluetooth to a PC or Android device, it is possible to download buffered data using proprietary DL SDK (refer to: "DL RFID API User Manual" and "DL RFID API Reference Manual").

## Resetting the DLR-BT001-XX Reader

Remind the Reader's Front Panel at Figure 1. on page 3: To reset the reader, press simultaneously power and trigger buttons for about six seconds, then release them.

The reader will restart and restore to the 'Default State".

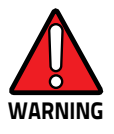

Note that the reader SHALL NOT be connected to the USB port or to the battery charger during this reset action, otherwise the reader enters in the "firmware upgrade state".

If, by mistake, you enter the "firmware upgrade state", disconnect the USB cable and repeat the reset procedure to restore the normal reader operation.

## In the second

## DLR-BT001-XX Configuration of Main Menu & Aux Menu

## Introduction

To access the MAIN MENU, turn on the device (**power**) and hold down the **trigger** button within two seconds. To scroll the main menu, press quickly the **trigger** button.

The **DLR\_BT001**'s configuration menu options are the following:

- PROFILE
- BEEP
- VIBRATE
- POWER
- CLOCK

To select a menu option, hold down the **trigger** button. The complete structure of the DLR-BT001-XX reader's main menu is summarized in Figure 9. on page 34.

The menu and sub-menu items in the figure can be seen on the double lines Reader's Display during the Configuration Action / Cycle.

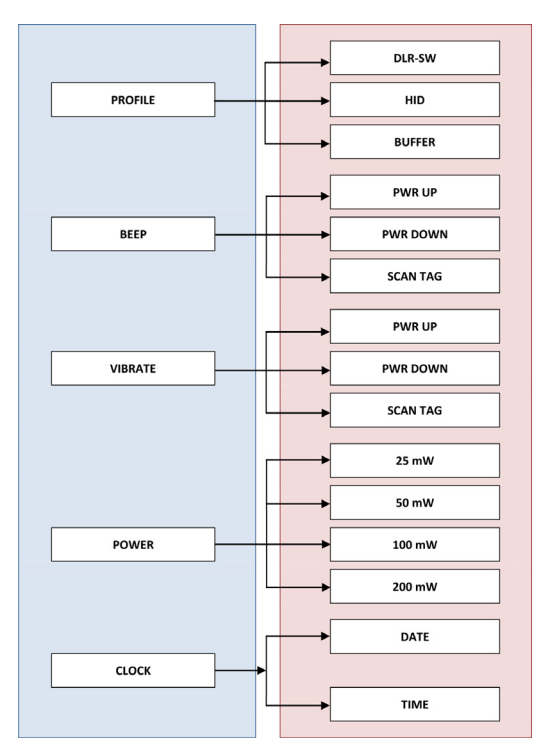

Figure 9. Reader's Configuration Menu Structure

#### PROFILE

The PROFILE menu is the first option of the main menu. To select it, hold down the **trigger** button.

Press the **trigger** button quickly to scroll the PROFILE options. The currently active profile is marked with an asterisk.

The PROFILE submenu options are the following:

 DLR-SW: choose this option to select the DL RFID Software Tool communication protocol. Select this option to control the reader using the DL RFID Software Tool Controller Application or the SDK (Software Development Kits) library. For details on the use of the DLR-SW profile please refer to Using DLR-SW Profile on page 15.

- HID: choose this option to select the keyboard emulation protocol. For details on the use of the HID profile please refer to Options List in the HID Profile on page 29.
- BUFFER: choose this option to select the stand-alone mode. The reader stores EPC codes into the internal memory when the communication links (Bluetooth<sup>®</sup> or USB) are not available.

The DLR-SW and HID profiles require the presence of a nearby host that controls the reader (pc, tablet), while in the BUFFER profile the reader works in stand-alone mode.

To return to the main menu, press the **power** button quickly.

The currently active profile is marked with an **asterisk**. You can activate only one profile at a time.

To activate an alternative profile, scroll the PROFILE options by quickly pressing the **trigger** button, until the desired profile is displayed. Hold down the **trigger** button for a few seconds: the profile name will begin to flash.

Once activated, the device returns to the main menu.

When you turn on the reader, the display shows the currently active profile and then the message "ready" to inform you that the reader is able to operate.

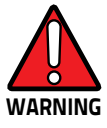

Note that if the reader is in the HID profile you must disconnect it from any connected device before selecting another profile.

#### BEEP

Access the configuration menu as explained in Introduction on page 33. Press the **trigger** button quickly to scroll the menu options.

The BEEP item is the second option of the menu. To select it, hold down the **trigger** button.

The BEEP submenu options are the following:

- **PWRUP**: beep at the power on of the reader
- PWRDOWN: beep at the power off of the reader
- SCANTAG: beep at the identification of a tag

To enable / disable the submenu options, scroll the BEEP options menu by pressing quickly the **trigger** button until the desired BEEP option is displayed and then hold down the **trigger** button for a few seconds.

Scroll the enable and disable options by pressing quickly the **trigger** button and hold down the **trigger** button for a few seconds to activate one of them. The enable (or the disable) option will begin to flash. Once activated, the device will return to the main menu.

The active state is marked with an **asterisk**. By default, all the BEEP options are disabled.

Note that you can enable or disable the beeper independently for any option so that the beeper can be active simultaneously on more than one option. To return to the main menu, quickly press **power** button.

#### VIBRATE

Access the configuration menu as explained in Introduction on page 33. Press the **trigger** button quickly to scroll the menu options.

The VIBRATE item is the third option of the menu. To select it, hold down the **trigger** button.

The VIBRATE sub-menu options are the following:

- PWRUP: vibration at the power on of the reader
- PWRDOWN: vibration at the power off of the reader
- SCANTAG: vibration at the identification of a tag

To enable / disable the submenu options, scroll the VIBRATE options menu by pressing quickly the **trigger** button until the desired VIBRATE option is displayed, then hold down the **trigger** button for a few seconds.

Scroll the enable and disable options by pressing quickly the **trigger** button and hold down the **trigger** button for a few seconds for the activation of one of them. The enable (or the disable) option will begin to flash. Once activated, the device returns to the main menu.

The currently active state is marked with an **asterisk**. By default, all the VIBRATE options are disabled.

Note that you can enable or disable the vibration independently for any option so that the vibration can be active simultaneously on more than one option. To return to the main menu, press the **power** button quickly.

#### POWER

The POWER sub-menu allows to set the RF power level emitted by the reader.

Note that, when the reader is configured under the DLR-SW profile, the power could also be set by using the DL RFID Software Tool Controller Application or the 'Set-Power" function of the library SDK (Software Development Kits).

Access the configuration menu as explained in Introduction on page 33. Press the **trigger** button quickly to scroll the menu options.

The POWER sub-menu is the fourth option of the menu. To select it, hold down the **trigger** button.

The POWER sub-menu options are the following:

- 25 mW
- 50 mW
- 100 mW
- 200 mW

Press the **trigger** button quickly to scroll the POWER options. To return to the main menu, press the **power** button quickly.

The currently active power is marked with an **asterisk**. By default, the 200 mW power level is active.

You can activate only one power level at a time.

To activate a different power level, scroll the POWER options by pressing quickly the **trigger** button until the desired power level is displayed. Hold down the **trigger** button for a few seconds: the power level option will begin to flash. Once activated, the device returns to the main menu.

#### CLOCK

The reader does not consider date and time until the first setting by the user.

To access the CLOCK option, turn off the device and then turn it on again (power button).

To scroll the menu options, the trigger button press quickly (hold down the trigger button within two seconds to enter in the main menu). The CLOCK menu is the last option of the menu. Hold down the trigger button to select it and enter its submenu.

The CLOCK submenu options are the following:

- Date: the date is the first option of the clock submenu. To set the date, hold down the trigger button for a few seconds. The date is shown in the format dd mm yy (e.g. 28 Oct 15). Press the trigger button quickly to change the day value. Then hold down the trigger button to save the day and move to the month value. Press quickly the trigger button to change the month value. Then hold down the trigger button to save the month and move to the year value. Press quickly the trigger button to change the worth and move to the year value. Then hold down the trigger button to save the month and move to the year value. Then hold down the trigger button to save the month and move to the year value. Then hold down the trigger button to save the year and hold down the trigger button to save the year and hold down again to save the complete date. The date begins to flash and the reader returns to the main menu.
- Time: it is the second option of the clock submenu. Scroll the CLOCK options menu by pressing quickly the trigger button until the Time option is displayed and then hold down the trigger button for a few seconds to set the time. The time is displayed in the 24hour format hh:mm (e.g. 14.32). Press the trigger button quickly to change the hh value. Then hold down the trigger button to save the hour value and pass to the minutes value. Press the trigger button quickly to change the 'mm" value. Then hold down the trigger button to save the minutes value and hold down again to save the complete time. The time begins to flash and the reader returns to the main menu.

To return to the main menu, press the power button quickly.

## 

## **Firmware Upgrade**

The DLR-BT001-XX firmware upgrade can be managed via **USB** by using the SW Upgrade Program.

The Upgrade Tool is available for free at the DLR-BT001-XX web page of the DL RFID Web Site, in the SW/FW section.

To upgrade the firmware, follow the steps below:

- 1. Connect the reader to the **USB** port of the PC.
- 2. Press simultaneously the **trigger** and the **power** buttons for about six seconds.
- 3. Open the FW upgrade program.

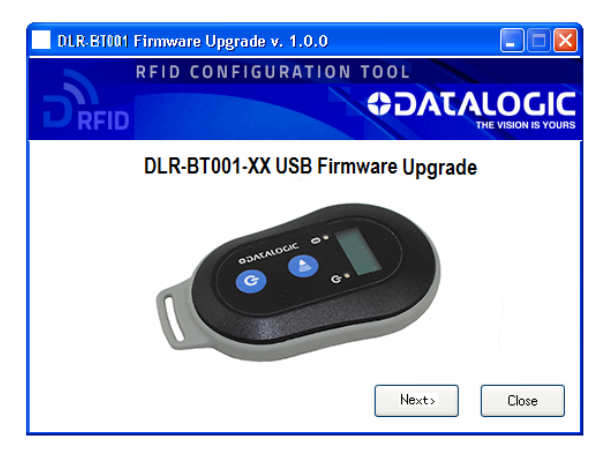

4. Click on 'Next": the next screen will appear:

| DLR-BT001 Firmware Up                 | grade v. 1.0.0            |       |
|---------------------------------------|---------------------------|-------|
| Filename<br>D:\DLR-BT001Upgrade\VR110 | D_1_1_0.msp480-txt Browse |       |
| Upgrade Firmware                      | Found 1 device            |       |
|                                       | ,                         |       |
| L                                     |                           |       |
|                                       |                           |       |
|                                       |                           |       |
| L                                     |                           | Close |

- In the window you will see the message 'Found 1 device" (if the message is 'No device connected" repeat the points 2, 3, 4 and 5).
- Select the FW image file to be used. Click on 'Browse".
- Click on 'Upgrade Firmware" and wait for the upgrade process to be completed.
- At the end of the procedure, as the upgrade has been successfully performed, you will see the messages reported in the image below:

| DLR-BT001 Firmware Upgra                                                                                          | ie v. 1.0.0       |        |       |
|----------------------------------------------------------------------------------------------------|-------------------|--------|-------|
| Filename<br>D:\DLR-BT001Upgrade\VR110_1_1                                                                         | _0.msp480-txt     | Browse |       |
| Upgrade Hirmware                                                                                                  | No device connect | ed     |       |
| Verifying memory                                                                                                  |                   |        | ~     |
| Memory successfully verified<br>Total programming time is 3s<br>Resetting Device<br>Starting application<br>Done! |                   |        |       |
|                                                                                                    |                   |        | Close |

Now the module is ready for normal operation.

### **Datalogic Limited Factory Warranty**

#### Warranty Coverage

Datalogic warrants to Customer that Datalogic's products will be free from defects in materials and workmanship for a period of one year from product shipment. Datalogic hardware products are warranted against defects in material and workmanship under normal and proper use. The liability of Datalogic under this warranty is limited to furnishing the labor and parts necessary to remedy any defect covered by this warranty and restore the product to its normal operating condition. Repair or replacement of product during the warranty does not extend the original warranty term. Products are sold on the basis of specifications applicable at the time of manufacture and Datalogic has no obligation to modify or update products once sold.

If Datalogic determines that a product has defects in material or workmanship, Datalogic shall, at its sole option repair or replace the product without additional charge for parts and labor, or credit or refund the defective products duly returned to Datalogic. To perform repairs, Datalogic may use new or reconditioned parts, components, subassemblies or products that have been tested as meeting applicable specifications for equivalent new material and products. Customer will allow Datalogic to scrap all parts removed from the repaired product. The warranty period shall extend from the date of shipment from Datalogic for the duration published by Datalogic for the product at the time of purchase (Warranty period). Datalogic warrants repaired hardware devices against defects in workmanship and materials on the repaired assembly for a 90 day period starting from the date of shipment of the repaired product from Datalogic or until the expiration of the original warranty period, whichever is longer. Datalogic does not guarantee, and it is not responsible for, the maintenance of, damage to, or loss of configurations, data, and applications on the repaired units and at its sole discretion can return the units in the 'factory default" configuration or with any software or firmware update available at the time of the repair (other than the firmware or software installed during the manufacture of the product). Customer accepts responsibility to maintain a back up copy of its software and data.

#### Warranty Claims Process

In order to obtain service under the Factory Warranty, Customer must notify Datalogic of the claimed defect before the expiration of the applicable Warranty period and obtain from Datalogic a return authorization number (RMA) for return of the product to a designated Datalogic service center. If Datalogic determines Customer's claim is valid, Datalogic will repair or replace product without additional charge for parts and labor. Customer shall be responsible for packaging and shipping the product to the designated Datalogic service center, with shipping charges prepaid. Datalogic sali pay for the return of the product to Customer if the shipment is to a location within the country in which the Datalogic service center is located. Customer shall be responsible for paying all shipping charges, duties, taxes, and any other charges for products returned to any other locations. Failure to follow the applicable RMA policy, may result in a processing fee. Customer shall be responsible for return shipment expenses for products which Datalogic, at its sole discretion, determines are not defective or eligible for warranty repair.

#### Warranty Exclusions

The Datalogic Factory Warranty shall not apply to:

- any product which has been damaged, modified, altered, repaired or upgraded by other than Datalogic service personnel or its authorized representatives;
- any claimed defect, failure or damage which Datalogic determines was caused by faulty operations, improper use, abuse, misuse, wear and tear, negligence, improper storage or use of parts or accessories not approved or supplied by Datalogic;
- (iii) any claimed defect or damage caused by the use of product with any other instrument, equipment or apparatus;
- (iv) any claimed defect or damage caused by the failure to provide proper maintenance, including but not limited to cleaning the upper window in accordance with product manual;
- any defect or damage caused by natural or man-made disaster such as but not limited to fire, water damage, floods, other natural disasters, vandalism or abusive events that would cause internal and external component damage or destruction of the whole unit, consumable items;
- (vi) any damage or malfunctioning caused by non-restoring action as for example firmware or software upgrades, software or hardware reconfigurations etc.;
- (vii) the replacement of upper window/cartridge due to scratching, stains or other degradation and/or
- (viii) any consumable or equivalent (e.g., cables, power supply, batteries, keypads, touch screen, triggers etc.).

#### No Assignment

Customer may not assign or otherwise transfer its rights or obligations under this warranty except to a purchaser or transferee of product. No attempted assignment or transfer in violation of this provision shall be valid or binding upon Datalogic.

DATALOGIC'S LIMITED WARRANTY IS IN LIEU OF ALL OTHER WARRANTIES, EXPRESS OR IMPLIED, ORAL OR WRITTEN, STATU-TORY OR OTHERWISE, INCLUDING, WITHOUT LIMITATION, ANY IMPLIED WARRANTIES OF MERCHANTABILITY, FITNESS FOR A PARTICULAR PURPOSE, OR NONINFRINGEMENT. DATALOGIC SHALL NOT BE LIABLE FOR ANY DAMAGES SUSTAINED BY CUS-TOMER ARISING FROM DELAYS IN THE REPLACEMENT OR RE-PAIR OF PRODUCTS UNDER THE ABOVE. THE REMEDY SET FORTH IN THIS WARRANTY STATEMENT IS THE CUSTOMER'S SOLE AND EXCLUSIVE REMEDY FOR WARRANTY CLAIMS. UNDER NO CIRCUMSTANCES WILL DATALOGIC BE LIABLE TO CUSTOMER OR ANY THIRD PARTY FOR ANY LOST PROFITS, OR ANY INCIDEN-TAL, CONSEQUENTIAL INDIRECT, SPECIAL OR CONTINGENT DAM-AGES REGARDLESS OF WHETHER DATALOGIC HAD ADVANCE NOTICE OF THE POSSIBILITY OF SUCH DAMAGES.

#### Risk of Loss

Customer shall bear risk of loss or damage for product in transit to Datalogic. Datalogic shall assume risk of loss or damage for product in Datalogic's possession. In the absence of specific written instructions for the return of product to Customer, Datalogic will select the carrier, but Datalogic shall not thereby assume any liability in connection with the return shipment.

## Services and Support

Datalogic provides several services as well as technical support through its website. Log on to **www.datalogic. com** and click on the links indicated for further information.

#### Products

Search through the links to arrive at your product page where you can download specific **Manuals**.

#### Service & Support

- Technical Support Product documentation and programming guides and Technical Support Department in the world
- Service Programs Warranty Extensions and Maintenance Agreements
- Repair Services Flat Rate Repairs and Return Material Authorization (RMA) Repairs
- Downloads Manuals & Documentation, Data Sheets, Product Catalogues, etc.

#### Contact Us

 Information Request Form and Sales & Service Network

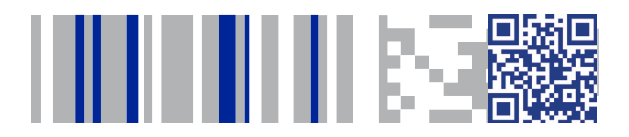

## **COLATACO**

#### www.datalogic.com

©2017 Datalogic S.p.A. and/or its affiliates. All rights reserved. Datalogic and the Datalogic logo are registered trademarks of Datalogic S.p.A. in many countries, including the U.S.A. and the E.U.

Datalogic S.r.I. Via San Vitalino 13 | Calderara di Reno (BO) | 40012 | Italy Telephone: +39 051 3147011 | Fax: +39 051 3147288

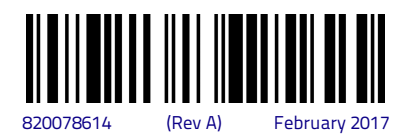